# Die Bildverwaltung

In diesem Abschnitt wird die Verwaltung und Bereitstellung der für die Homepage benötigten Bilder beschrieben. Der Aufbau der Bildverwaltung ist zweigeteilt. Zum einen werden die hochgeladenen Bilder im Ordner "images" auf dem Server gespeichert, zum anderen müssen die zugehörigen Daten in die Datenbank eingegeben werden. Weiters wird in diesem Abschnitt beschrieben, welche Eigenschaften die Bilder idealerweise aufweisen sollen, um sich bestens in die Applikation einzufügen.

## Software

Natürlich sind hier ihre Möglichkeiten durch die verwendete Software vorgegeben, aber scharfzeichnen sollte eigentlich jedes Programm können. Was Bildbearbeitungssoftware betrifft, wird der Leistungsumfang durch den Preis ausgedrückt. Das heißt, je teurer, desto mehr kann das Programm.

Zu empfehlen sind für diese Zwecke die Programme "GIMP" und "IRFANVIEW". Diese beiden Programme haben einen riesigen Vorteil gemeinsam: sie kosten nichts.

Gimp können sie von der Adresse <u>http://www.gimp.org/downloads/</u> kostenlos herunterladen und auf ihrem Rechner installieren. Es ist jedoch ein sehr umfangreiches Programm, das den ungeübten Benutzer, der nur schnell scharfzeichnen und die Bildgröße festlegen will, leicht zur Verzweiflung treibt. Also mit Gimp müssen sie sich beschäftigen, bevor sie flott arbeiten können.

Irfanview gibt es unter der Adresse <u>http://irfanview.tuwien.ac.at/</u> ebenfalls kostenlos zum herunterladen. Hier müssen sie zuerst das Programm installieren und anschließend das entsprechende Sprachpaket. Außerdem werden noch einige Plugins angeboten, die sie ebenfalls installieren können. Die Originalversion ist in englischer Sprache verfügbar. Wenn sie das erledigt haben, ist Irfanview relativ einfach zu bedienen.

# Vorbereitung

Bevor die Bilder auf den Server hochgeladen werden können, müssen sie natürlich einer Behandlung unterzogen werden.

Scharfzeichnen der Bilder sollte selbstverständlich sein. Grundsätzlich muß jedes Bild, das sie von der Kamera auf den PC gespeichert haben, scharfgezeichnet werden, bevor man sie es guten Gewissens veröffentlichen können. Ebenso sollten sie keine unscharfen oder flauen Bilder bereitstellen. Denken sie immer daran, die Homepage ist die Visitenkarte ihres Unternehmens und sie können mit einem verschwommenen Bild mehr Schaden anrichten als die Sache wert ist.

## Bildgröße

Die ideale Größe der Bilder beträgt für ein querformatiges Bild 700 Pixel in der Breite und entsprechend in der Höhe, für ein hochformatiges Bild 550 Pixel in der Höhe und entsprechend in der Breite. Wenn sie das Bild speichern, achten sie darauf, daß die Dateigröße zwischen 100 KB und maximal 150 KB liegt. Damit beeinflussen sie die Ladezeit im Browser. Je kleiner die Dateigröße, desto schneller ist das Bild im Browser geladen und der Betrachter ist zufrieden. Haben sie immer im Hinterkopf, daß ein Breitbandanschluß noch nicht Standard ist und viele User noch mit ISDN- oder gar mit 56k-Modem-Anschlüssen ihre Homepage besuchen.

## Ein Bild bereitstellen

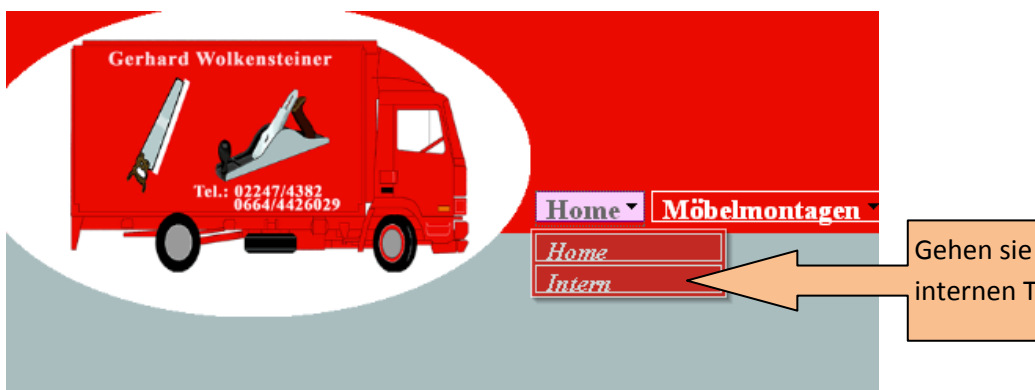

Gehen sie mit einem Klick in den internen Teil der Homepage.

| Gerhard Wolkensteiner                                       | Wolk                              | enste                    | einer.                        | .at/i               | ntern     |  |
|-------------------------------------------------------------|-----------------------------------|--------------------------|-------------------------------|---------------------|-----------|--|
| Tel.: 02247/4382<br>0664/4426029                            | Home Verwaltung                   | Benutzer                 | Kontakte                      | Team                | Statistik |  |
|                                                             |                                   | Melden sie<br>nächsten E | e sich, wie a<br>Bild beschri | auf dem<br>eben, an |           |  |
| Sie haben den internen Bere<br>erreicht. Wollen Sie sich an | eich von Wolkensteiner<br>melden? | nat .                    | Anmelde                       | en -                |           |  |
| Wollen Sie wieder zurück, d<br>Schaltfläche rechts.         | ann klicken Sie bitte d           | ie                       | Zurück                        |                     |           |  |

| Gerhard Wolkensteiner<br>Tel.: 82247/459239 | Home Verwaltung Benutzer           | Kontakte Team                      | /intern                            |
|---------------------------------------------|------------------------------------|------------------------------------|------------------------------------|
|                                             |                                    | Mit Benutzernam<br>anmelden oder v | nen und Passwort<br>vieder zurück. |
| Benutzernam<br>Passwort:                    | e: JanischG<br>                    |                                    | _                                  |
| Haben Sie es sich doch and                  | ers überlegt und wollen Sie wieder | r zurück? Zurü                     | <u>sk</u>                          |

Klicken sie hier auf zurück, aus welchem Grunde auch immer, müssen sie wieder von Vorne mit der Anmeldung beginnen. Sie melden sich also hier bei der Datenbank an.

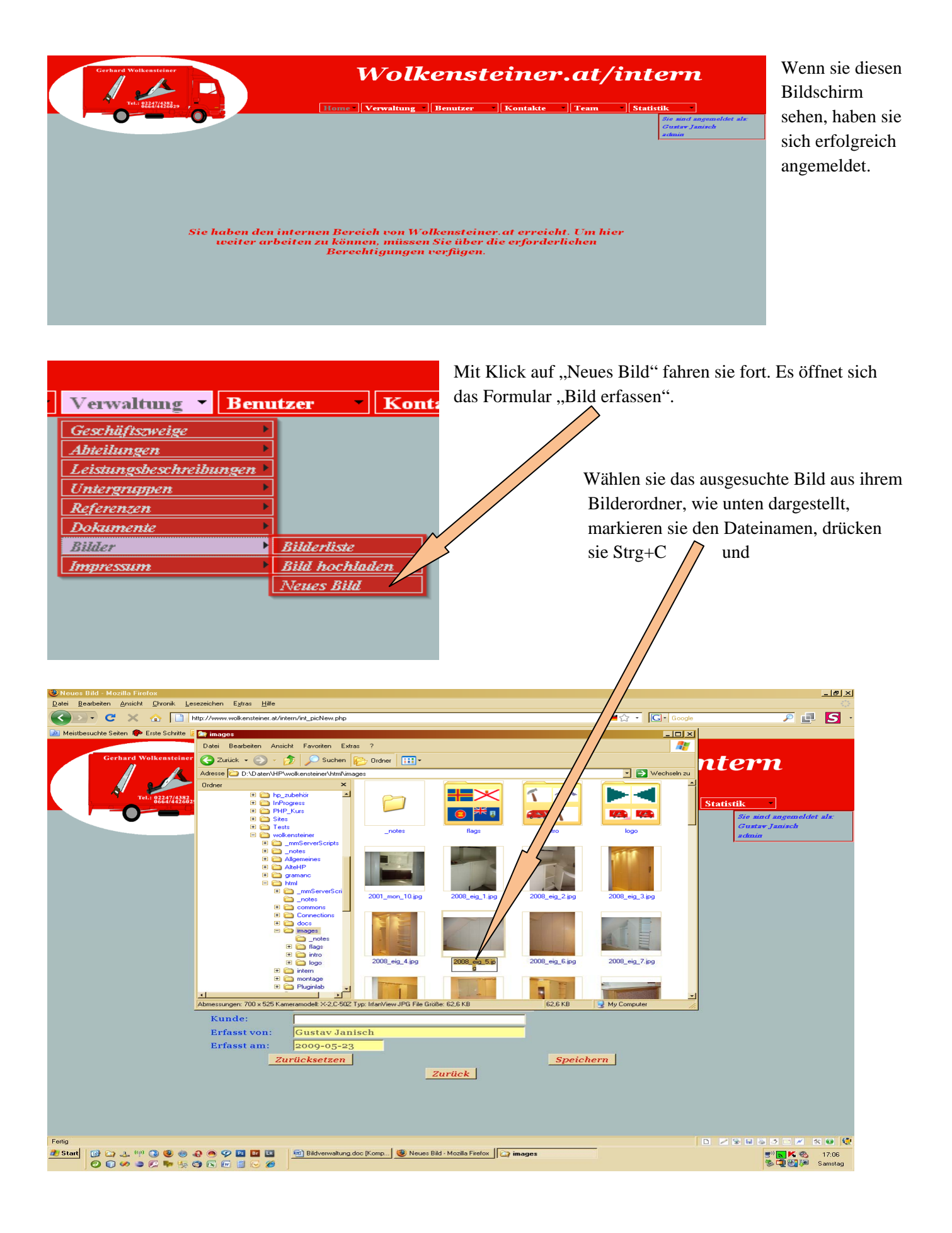

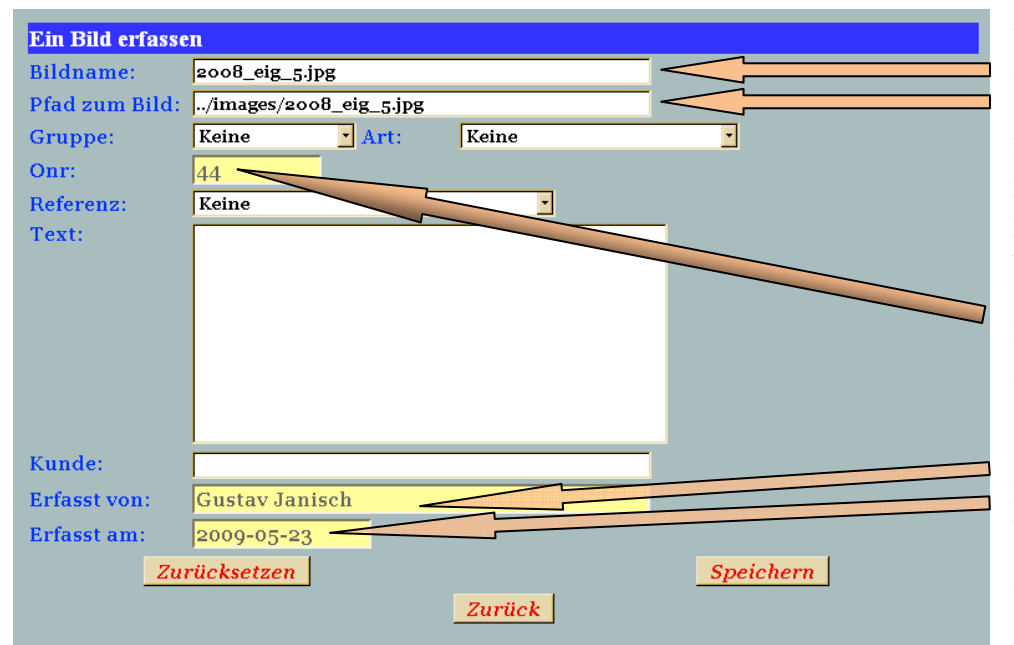

und fügen sie den Dateinamen mit der Tastenkombination Strg+V in den entsprechenden Feldern ein. Die vorhandene Eintragung "../images/" im Feld Pfad muß erhalten bleiben.

Die Ordnungsnummer, ein Reihungskriterium, wird automatisch vergeben.

Der Erfasser und das Erfassungsdatum sind ebenfalls schon vorgegeben und müssen beibehalten werden.

| Gruppe:   | Keine 🔹       |
|-----------|---------------|
| Onr       | Keine         |
| OIII.     | Eigenentwürfe |
| Referenz: | Fuhrpark      |
|           | Montage       |
| lext:     | Team          |
|           | Transporte    |
|           | Übersiedlung  |
|           |               |

Wählen sie hier die entsprechende Gruppe aus. Je nach getroffener Auswahl wird das Bild im öffentlichen Abschnitt unter den Referenzen, Fuhrpark oder Team angezeigt.

| Art: | Keine                    |
|------|--------------------------|
|      | Keine                    |
|      | Botendienste             |
|      | Bühnen                   |
|      | Büros                    |
|      | Gastronomieeinrichtungen |
|      | Jugendzimmer             |
|      | Kellerstüberl            |
|      | Küchen                   |
|      | Sanitärräume             |
|      | Schlafzimmer             |
|      | Vorzimmer                |
|      | Wohnzimmer               |

Anschließend wählen sie die passende Art aus.

| Peteronz:    | Keine                               |
|--------------|-------------------------------------|
| Referenz.    | Keine                               |
| Text:        | Keine                               |
|              | Bezirksgericht Gänserndorf          |
|              | Cafe Hofburg                        |
|              | Cafe Landtmann                      |
|              | Cafe Mozart                         |
|              | Cafe Restaurant Residenz            |
|              | Caritas Gänserndorf                 |
|              | Country Inn Deutsch Wagram          |
|              | Danisco GesmbH                      |
|              | Design Möbel                        |
|              | Design Möbel Ligne Roset            |
|              | Design Möbel Mobili Day             |
| Kunde:       | Gerhard Wolkensteiner               |
|              | KTK Lampenfieber                    |
| Erfasst von: | Küchenstudio Küche & Co             |
| Frfasst am:  | Möbelhaus Leiner, Wien Nord         |
| Lifusseum.   | Möbelstudio Melnicky                |
| Zu           | Raiffeisen Regionalbank Gänserndorf |
|              | Tourneetheater Sissy Löwinger       |
|              | Zecosti al.                         |

Der nächste Schritt ist die Auswahl der richtigen Referenz. Beachten sie bitte, daß die gewünschte Referenz vorher unter dem Menüpunkt "Verwaltung/Referenzen" erfaßt werden muß, sollte sie in dieser Drop-Down-Liste nicht aufscheinen. Fehlt die Referenz in der Liste, so fahren sie mit der Erfassung der übrigen Daten fort und fügen die Referenz nach ihrer Erfassung unter dem Menüpunkt "Bearbeiten" hinzu.

HELWEI

**Owner's Manual** Wolkensteiner.at

Seite 5

aus. Mit "Zurücksetzen" leeren sie alle Felder des Formulars und

> Mit "Speichern" schreiben sie die erfaßten Daten in die Datenbank.

Es folgt das Formular für das Hochladen der Bilddatei.

Zum Schluß geben sie noch einen erklärenden Text ein und füllen, wenn sie wollen, das Feld Kunde

fangen von Vorne wieder an. Der Button "Zurück" bringt sie zur Bilderliste. Bei beiden Buttons erleben sie den gleichen Effekt: die eingegebenen Daten sind wieder weg.

Speichern sie also, und sie gelangen zum nächsten Schritt.

|                         | 👗 😭 📋                                                                                  | http://www.wolkensteiner.at/intern/                                                                | 'int_uploadimage.php?                |                                                                                                    | 💻 🏹 📍 📙 🖬 Goog                  |
|-------------------------|----------------------------------------------------------------------------------------|----------------------------------------------------------------------------------------------------|--------------------------------------|----------------------------------------------------------------------------------------------------|---------------------------------|
| atei hochladen          | •                                                                                      |                                                                                                    |                                      | ? ×                                                                                                    |                                 |
| Suchen in:              | images                                                                                 | •                                                                                                  | G 🜶 🖻 🛄-                             |                                                                                                    |                                 |
| Zuletzt<br>verwendete D | a_notes<br>flags<br>intro<br>logo<br>¥2001 mon 10.                                     | ¥ 2008_eig_11<br>¥ 2008_eig_12<br>¥ 2008_eig_13<br>¥ 2008_eig_14<br>¥ 2008_eig_14<br>¥ 2008_eig_14 | .ipg<br>Lipg<br>Lipg<br>Lipg<br>Lipg | <ul> <li>2008_mo</li> <li>2008_mo</li> <li>2008_mo</li> <li>2008_mo</li> <li>2008_mo</li> <li>2008_mo</li> </ul> | /olkensteiner.at/               |
| Desktop                 | 2008_eig_1.jpg<br>2008_eig_2.jpg<br>2008_eig_3.jpg<br>2008_eig_4.jpg                   | 1                                                                                                  | kipg<br>Kipg<br>Kipg                 | <ul> <li>2008_mo</li> <li>2009_mo</li> <li>2009_mo</li> <li>2009_mo</li> </ul>                                   | awaltung Benutzer Kontakte Team |
| Eigene Dateien          | 2008_eig_5.jpg<br>2008_eig_6.jpg<br>2008_eig_7.jpg<br>2008_eig_8.jpg<br>2008_eig_9.jpg | 2008_eig_20<br>2008_eig_21<br>2008_eig_21<br>2008_mon_1<br>2008_mon_2<br>2008_mon_2<br>2008_mon_3  | Lipg<br>Lipg<br>Lipg<br>Lipg<br>Lipg | * accounta<br>accounta<br>boss.jpg<br>boss.psd<br>cafe_hofl                                                      |                                 |
| Netzwerkumge<br>bung    | Dateiname:                                                                             | ıg <b>*</b> 2008_mon_4<br>2008_eig_5.jpg<br>Alle Dateien                                           | Lipg                                 | Viffnen                                                                                                    |                                 |
|                         |                                                                                        | Übertrage dies                                                                                     | e Datei:                             |                                                                                                    |                                 |
|                         |                                                                                        |                                                                                                    | Zurück                               |                                                                                                    | Hochladen                       |

Mit Klick auf "Durchsuchen" öffnen sie ein Fenster des Windows-Explorers. Dort navigieren sie zu dem Ordner, der das gewünschte Bild enthält. Markieren sie die Bilddatei und klicken sie im Explorerfenster auf "Öffnen".

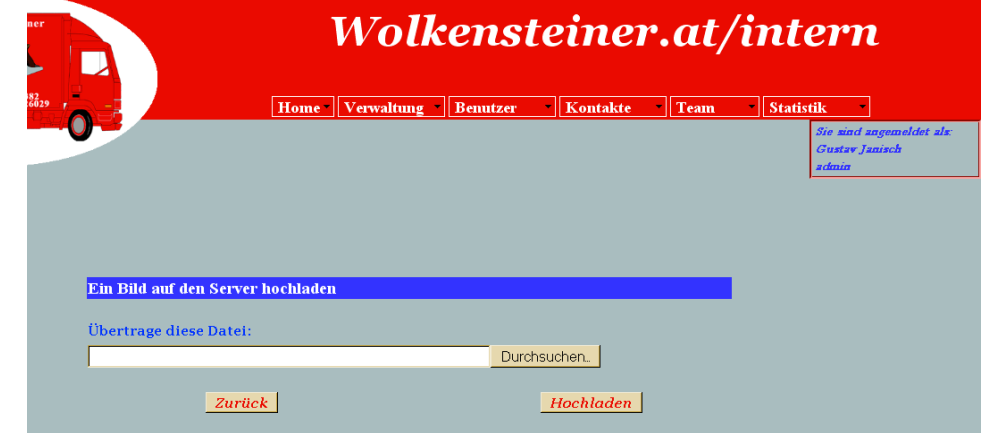

| Gerbard Welkensteiner | Wolkenst                                                                                     | t <mark>einer.at</mark> /i | intern                                              |
|-----------------------|----------------------------------------------------------------------------------------------|----------------------------|-----------------------------------------------------|
| Ted.= 82247/4528239 , | Home Verwaltung Benutzer                                                                     | Kontakte Team              | Statistik                                           |
|                       |                                                                                              |                            | Sie sind angemeldet als:<br>Gustav Janisch<br>admin |
| Ein Bild erfass       | :n                                                                                           |                            |                                                     |
| Bildname:             | 2008_eig_5.jpg                                                                               |                            |                                                     |
| Pfad zum Bild:        | /images/2008_eig_5.jpg                                                                       |                            |                                                     |
| Gruppe:               | Eigenentwürfe Art: Schlafzimmer                                                              | 2                          |                                                     |
| Onr:                  | 44                                                                                           |                            |                                                     |
| Referenz:             | Gerhard Wolkensteiner                                                                        |                            |                                                     |
| Text:                 | Schlafzimmerschrank an Dachschräge angepasst;<br>Planung, Anfertigung und Montage durch uns. |                            |                                                     |
| Kunde:                |                                                                                              |                            |                                                     |
| Erfasst von:          | Gustav Janisch                                                                               |                            |                                                     |
| Erfasst am:           | 2009-05-24                                                                                   |                            |                                                     |
| Zu                    | rücksetzen                                                                                   | Speichern                  |                                                     |
|                       | Zurück                                                                                       |                            |                                                     |

| hantunga diasa Datai                              |             |
|---------------------------------------------------|-------------|
| Daten/HD/wolkensteiner/html/images/2008_eig_5 ing | Durchsuchen |

Den Pfad zur Bilddatei finden sie jetzt im dafür vorgesehenen Feld. Sollten sie eine falsche Datei ausgewählt haben, so ist das auch kein Beinbruch. Sie klicken einfach noch einmal auf "Durchsuchen" und wählen die richtige Datei aus. Haben sie die

richtige Datei ausgewählt, so veranlassen sie die beiden Computer ( ihr PC und der beteiligte Server ) mit einem Klick auf "Hochladen", die Datei auf den Server zu übertragen und dort im richtigen Ordner "images" abzulegen.

| Die Datei w | urde erfolgreich hochgeladen. |
|-------------|-------------------------------|
|             | Vorgangsinfo:                 |
|             | Array                         |
|             | (                             |
|             | [userfile] => Array           |
|             | (                             |
|             | [name] => 2008_eig_5.jpg      |
|             | [type] => image/jpeg          |
|             | [tmp_name] => /tmp/phpOm2wZj  |
|             | [error] => 0                  |
|             | [size] => 64164               |
|             | )                             |
|             |                               |
|             | )                             |
|             |                               |

Über den erfolgreichen Upload-Vorgang werden sie im Formular "Uploadbestätigung" informiert. Kam der Upload nicht zustande, erscheint ebenfalls dieses Formular mit einer kurzen, allerdings für Uneingeweihte kryptischen, Fehlerbeschreibung. Innerhalb von 5 Sekunden müssen sie jetzt eine Entscheidung treffen. Entweder laden sie durch Klick auf "Andere Datei hochladen" ein

zweites Bild auf den Server, dann erscheint wieder das Hochladeformular und sie durchlaufen die eben beschriebenen Schritte noch einmal, oder sie tun einfach nichts.

|            |                       | W    | olkei         | nsteine               | r.at/i      | ntern                   |
|------------|-----------------------|------|---------------|-----------------------|-------------|-------------------------|
| la 1       | Home                  | Verv | valtung Ben   | utzer Kontakte        | Team        | Statistik               |
|            |                       |      |               |                       |             | Sie sind s<br>Gustav Ja |
|            |                       |      |               |                       |             | admin                   |
| Datum      | Bild                  | Om   | Gruppe        | - Britsie man         | Geioscht am |                         |
| 2009-05-24 | 2008_eig_5.jpg        | 44   | Rigenentwurte | Gustav Janisch        | 0000-00-00  |                         |
| 2009-04-04 | 2009_mon_PC200043.jpg | 43   | Montage       | Gerhard Wolkensteiner | 0000-00-00  |                         |
| 2009-04-04 | 2009_mon_PC200041.jpg | 42   | Montage       | Gerhard Wolkensteiner | 0000-00-00  |                         |
| 2009-03-14 | 2008_mon_12.jpg       | 41   | Montage       | Gustav Janisch        | 0000-00-00  |                         |
| 2009-03-14 | 2009_mon_11.jpg       | 40   | Montage       | Gustav Janisch        | 0000-00-00  |                         |
| 2009-03-14 | 2001_mon_10.jpg       | 39   | Montage       | Gustav Janisch        | 0000-00-00  |                         |
| 2009-03-14 | 2008_mon_9.jpg        | 38   | Montage       | Gustav Janisch        | 0000-00-00  |                         |
| 2009-03-14 | 2008_mon_8.jpg        | 37   | Montage       | Gustav Janisch        | 0000-00-00  |                         |
| 2009-03-14 | 2008_mon_7.jpg        | 36   | Montage       | Gustav Janisch        | 0000-00-00  |                         |
| 2009-03-14 | 2008_mon_6.jpg        | 35   | Montage       | Gustav Janisch        | 0000-00-00  |                         |
| 2009-03-14 | 2008_mon_5.jpg        | 34   | Montage       | Gustav Janisch        | 0000-00-00  |                         |
| 2009-03-14 | 2008_mon_4.jpg        | 33   | Montage       | Gustav Janisch        | 0000-00-00  |                         |
| 2009-02-18 | 2008_mon_3.jpg        | 32   | Montage       | Gustav Janisch        | 0000-00-00  |                         |
| 2009-02-17 | 2008_mon_2.jpg        | 31   | Montage       | Gustav Janisch        | 0000-00-00  |                         |
|            |                       | 0.0  | Montage       | Guetay Janicoh        | 0000-00-00  |                         |

Haben sie sich für's Nichtstun entschlossen, so erscheint nach 5 Sekunden die Bilderliste. Das neu aufgenommene und hochgeladene Bild ist in der ersten Zeile zu finden. Haben sie die Daten wie in den vorhergehenden Schritten beschrieben eingegeben, so steht das Bild jetzt für die Applikation zur Verfügung. Und das wollen wir in den nächsten Bildern überprüfen.

## Überprüfung ihrer Eingaben

| Möbelmonta                    | igen 🔻                                | Kleintr      | a  | isporte          |  |
|-------------------------------|---------------------------------------|--------------|----|------------------|--|
| Möhelmontage                  | <u>,</u>                              |              |    |                  |  |
| Referenzen                    |                                       |              |    |                  |  |
| Eigene Entwürfe               |                                       |              |    |                  |  |
| Beispiele für eigene Entwürfe |                                       |              |    |                  |  |
| Beispiele                     |                                       |              |    |                  |  |
| AGB                           |                                       |              |    |                  |  |
|                               |                                       |              |    |                  |  |
|                               |                                       |              |    |                  |  |
| Auswahl der Beispie           | le für die ei                         | genen Entwür | fe |                  |  |
|                               | Wählen Sie                            | nus          | •  | Beispiele ansehe |  |
|                               | Wählen Sie a<br>Botendienst<br>Bühnen | ius<br>e     |    |                  |  |

In der Einstiegsseite klicken sie auf den Menüpunkt "Möbelmontagen" und wählen den Unterpunkt "Beispiele für eigene Entwürfe", weil sie das Bild der Gruppe Eigenentwürfe zugeordnet haben. Damit rufen sie das Auswahlformular auf.

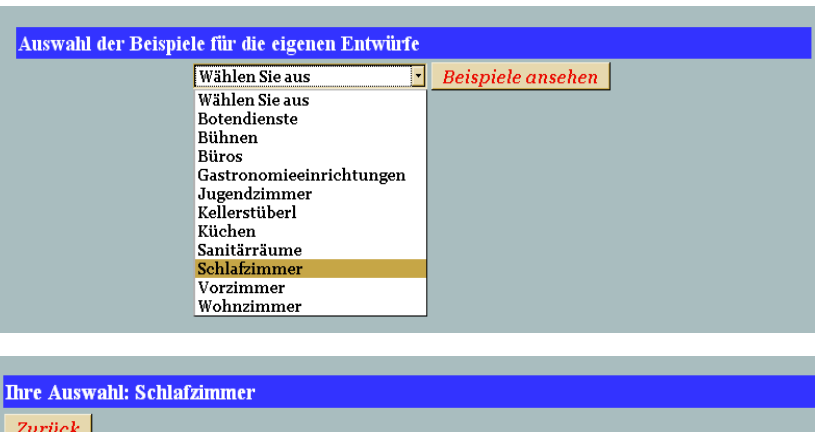

Hier wählen sie die Kategorie "Schlafzimmer", weil sie dem Bild die Art "Schlafzimmer" zugewiesen haben. Durch Klick auf "Beispiele ansehen" rufen sie ein Dataset der entsprechenden Bilder auf.

| Ihre Auswahl: Schlafzimmer                     |                                                                                                    |
|------------------------------------------------|----------------------------------------------------------------------------------------------------|
| Zurück                                         |                                                                                                    |
|                                                | Bild-Nr.: 9<br>Bilder: 1 von 4                                                                         |
|                                                | Schlafzimmerschrank an <u>Dachschräge</u><br>angepasst; Planung, Anfertigung und<br>Montage durch uns. |
| Doppelclick in das Bild öffnet die Großansicht |                                                                                                    |
| ×                                              | 1   2   3   <u>4</u> »                                                                                 |
|                                                |                                                                                                    |
| Ihre Auswahl: Schlafzimmer                     |                                                                                                    |

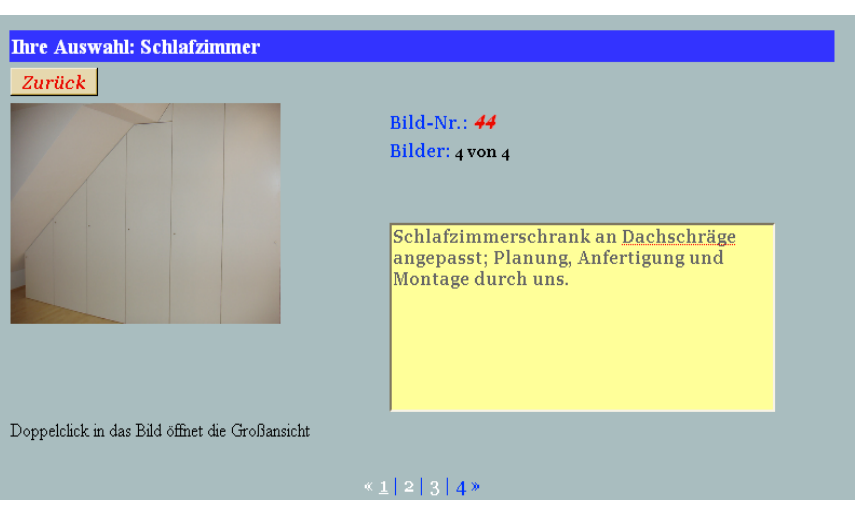

Das Nächste, das sie sehen, ist der erste Datensatz der eigenen Entwürfe, die Schlafzimmer betreffen. Mit den Links unten in der Mitte können sie durch die Datensätze navigieren. Mit "Zurück" kommen sie wieder in die Auswahlseite.

Da die Bilder nach den Ordnungsnummern, in aufsteigender Reihenfolge sortiert, angezeigt werden, navigieren sie durch Klick auf "4" zum letzten Datensatz dieser Gruppe.

Und hier ist es schon. Sie sehen hier die automatisch vergebene Ordnungsnummer und den erklärenden Text, den sie eingegeben haben.

Damit haben sie der Applikation ein neues Bild hinzugefügt und auch überprüft, ob sie die notwendigen Daten korrekt eingegeben haben.

#### Bilddaten bearbeiten

Wollen sie die zu ihren Bildern gespeicherten Daten bearbeiten (= ändern), so ist die Bilderliste dafür der richtige Ausgangspunkt. Sie navigieren von der Einstiegsseite über den Menüpunkt Home  $\rightarrow$  intern zur Anmeldeseite und melden sich mit ihrem Benutzernamen und Paßwort bei der Datenbank an. Aus dem Menü Verwaltung klicken sie den Unterpunkt Bilder an und wählen aus dem erscheinenden Submenü den Punkt Bilderliste.

| Datum      | Bild                  | Onr | Gruppe        | Erfasst ver           |            |
|------------|-----------------------|-----|---------------|-----------------------|------------|
| 2009-05-24 | 2008_eig_5.jpg        | 44  | Edgementwürfe | Gustav Janisch        | 0000-00-00 |
| 2009-04-04 | 2009_mon_PC200043.jpg | 43  | Montage       | Gerhard Wolkensteiner | 0000-00-00 |
| 2009-04-04 | 2009_mon_PC200041.jpg | 42  | Montage       | Gerhard Wolkensteiner | 0000-00-00 |
| 2009-03-14 | 2008_mon_12.jpg       | 41  | Montage       | Gustav Janisch        | 0000-00-00 |
| 2009-03-14 | 2009_mon_11.jpg       | 40  | Montage       | Gustav Janisch        | 0000-00-00 |
| 2009-03-14 | 2001_mon_10.jpg       | 39  | Montage       | Gustav Janisch        | 0000-00-00 |
| 2009-03-14 | 2008_mon_9.jpg        | 38  | Montage       | Gustav Janisch        | 0000-00-00 |
| 2009-03-14 | 2008_mon_8.jpg        | 37  | Montage       | Gustav Janisch        | 0000-00-00 |
| 2009-03-14 | 2008_mon_7.jpg        | 36  | Montage       | Gustav Janisch        | 0000-00-00 |
| 2009-03-14 | 2008_mon_6.jpg        | 35  | Montage       | Gustav Janisch        | 0000-00-00 |
| 2009-03-14 | 2008_mon_5.jpg        | 34  | Montage       | Gustav Janisch        | 0000-00-00 |
| 2009-03-14 | 2008_mon_4.jpg        | 33  | Montage       | Gustav Janisch        | 0000-00-00 |
| 2009-02-18 | 2008_mon_3.jpg        | 32  | Montage       | Gustav Janisch        | 0000-00-00 |
| 2009-02-17 | 2008_mon_2.jpg        | 31  | Montage       | Gustav Janisch        | 0000-00-00 |
| 2009-02-17 | 2008_mon_1.jpg        | 30  | Montage       | Gustav Janisch        | 0000-00-00 |

Die Spalte "Bild" enthält den Link zu den Daten des gewünschten Bildes. Hier wird der von ihnen vergebene Bildnamen angezeigt.

#### Die Spalten der Bilderliste

| Datum:       | Das ist jenes Datum, an welchem sie das Formular "Bild erfassen" ausgefüllt haben. An diesem        |  |  |  |
|--------------|----------------------------------------------------------------------------------------------------|--|--|--|
|              | Datum haben sie das Bild der Applikation hinzugefügt.                                               |  |  |  |
| Bild:        | Der Name, den sie dem Bild gegeben haben. Hier fungieren die Dateinamen als Bildnamen.              |  |  |  |
| Onr.:        | Die automatisch vergebene Ordnungsnummer.                                                           |  |  |  |
| Gruppe:      | Die Gruppe, der sie das Bild zugeordnet haben. Damit beeinflussen sie, unter welchem Menüpunkt      |  |  |  |
|              | des öffentlichen Teiles der Applikation, Unterpunkte Referenzen oder Beispiele, das Bild erscheint. |  |  |  |
|              | Möchten sie ein Bild zwei Gruppen zuordnen, so müssen sie die Bilddaten zweimal erfassen, das       |  |  |  |
|              | Bild jedoch nur einmal hochladen.                                                                   |  |  |  |
| Erfaßt von:  | Der Name desjenigen Users, der das Bild der Applikation hinzugefügt hat.                            |  |  |  |
| Gelöscht am: | Das Datum der Deaktivierung. Durch Ausfüllen dieses Feldes erreichen sie, daß die ent-              |  |  |  |
|              | sprechenden Bilddaten in der Datenbank vorhanden bleiben, das zugehörige Bild aber in den           |  |  |  |
|              | Abfragen des öffentlichen Teiles der Homepage nicht mehr aufscheint. Die Bilddatei selbst bleibt    |  |  |  |
|              | im Ordner "images" gespeichert.                                                                     |  |  |  |

In diesem Zusammenhang ist anzumerken, daß es ratsam ist, die Bilddaten nur zu deaktivieren, weil sie dadurch den Überblick über die am Server gespeicherten Bilder behalten. Löschen sie Datensätze aus der Datenbank, so bleiben die entsprechenden Bilddateien weiterhin am Server gespeichert und bilden mit der Zeit einen großen Haufen Datenmüll, der dann mühsam durchsucht und jede Datei einzeln gelöscht werden muß.

## Bilddaten ändern

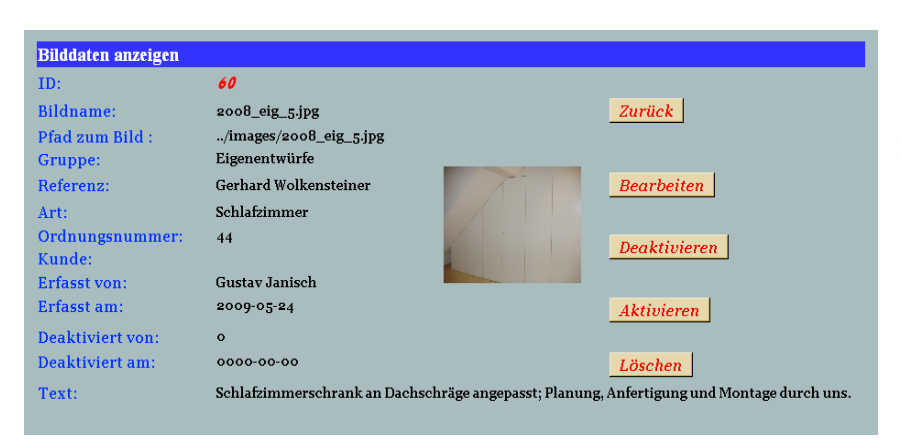

Durch Anklicken des Bildnamens in der Bilderliste gelangen sie in das Formular "Bilddaten anzeigen". Von hier aus können sie alle erforderlichen Arbeiten an den Bilddaten erledigen.

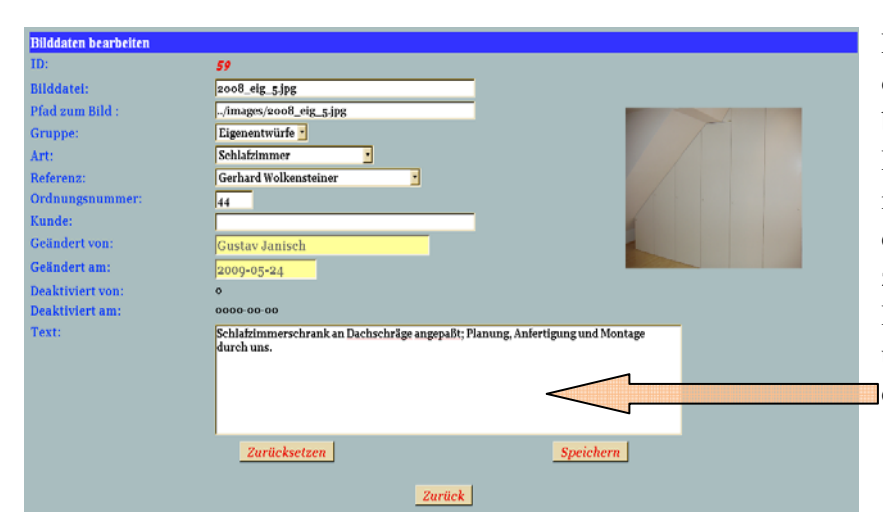

Ein Klick auf den Button "Bearbeiten" öffnet das Formular "Bilddaten bearbeiten". Hier können sie fast alle Datenfelder bearbeiten und, falls notwendig, ändern. Es ist jedoch ratsam, die Änderungen mit Bedacht vorzunehmen, da die Auswirkungen auf die Darstellung und Präsentation des Bildes überraschend sein können. Wir ändern in diesem Beispiel den Text des Bildes.

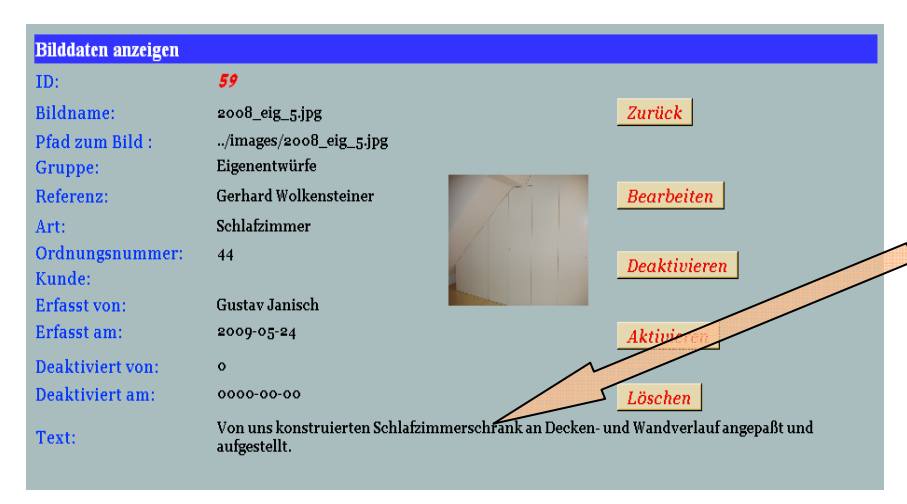

Nachdem sie durch Klick auf "Speichern" ihre Änderungen gesichert haben, wird wieder das Formular "Bilddaten anzeigen" aufgerufen und sie können die Änderungen in den entsprechenden Feldern sehen.

Ein Klick auf "Deaktivieren" ruft das Deaktivierungsformular auf.

#### Bilddaten deaktivieren

| Bild deaktivieren |                        |           |
|-------------------|------------------------|-----------|
| ID:               | 59                     |           |
| Bildname:         | 2008_eig_5.jpg         |           |
| Pfad zum Bild :   | /images/2008_eig_5.jpg |           |
| Gruppe:           | Eigenentwürfe          |           |
| Angelegt von:     | Gustav Janisch         | /· · · ·  |
| Angelegt am:      | 2009-05-24             |           |
| Deaktiviert von:  | Gustav Janisch         |           |
| Deaktiviert am:   | 2009-05-24             |           |
| Zurücksetzen      |                        | Speichern |
|                   | Zurück                 |           |

Im Formular "Bild deaktivieren" werden ihnen die Daten des zu deaktivierenden Bildes angezeigt. Ändern können sie hier nichts, durch Klick auf "Speichern" füllen sie die Datenbankfelder mit den vorgegebenen Daten aus und das Bild ist für die Abfragen der Formulare des öffentlichen Teiles der Homepage nicht mehr erfaßbar. Als nächstes wird das Formular "Bilddaten anzeigen" aufgerufen. Der Button "Zurück" bringt

sie wieder in das Formular "Bilddaten anzeigen", der Button "Zurücksetzen" ist hier eigentlich funktionslos.

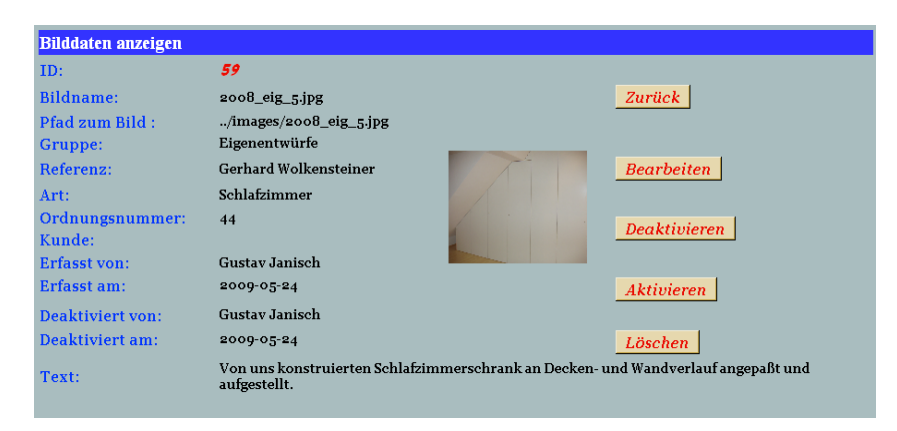

Die entsprechenden Felder der Datenbank sind jetzt ausgefüllt, wie sie an den Eintragungen unter "Deaktiviert von:" und "Deaktiviert am:" sehen können.

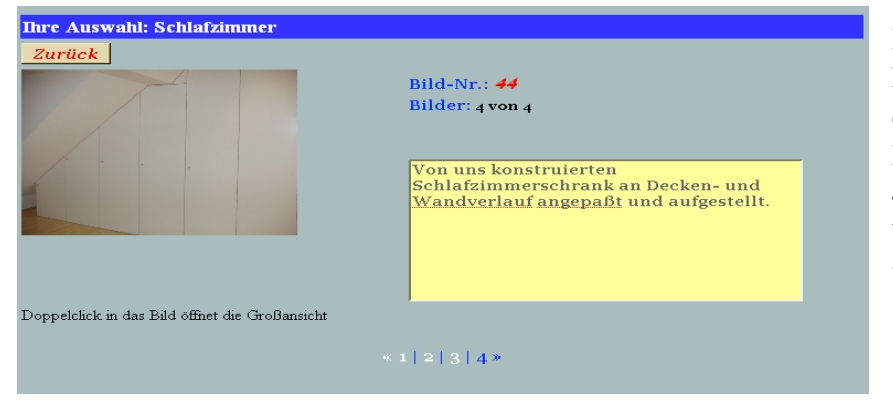

Hier sehen sie die Beispiele der Gruppe Eigenentwürfe, Art Schlafzimmer, vor der Deaktivierung der Bilddaten. Beachten sie, daß in der Datensatzgruppe 4 Datensätze angezeigt werden. Das bedeutet, es sind vier Bilder gespeichert und aktiv.

 Inre Auswahl: Schlafzimmer

 Zurück

 Bild-Nr.: 9

 Bilder: 1 von 3

 Schlafzimmerschrank an Dachschräge angepasst; Planung, Anfertigung und Montage durch uns.

 Doppelclick in das Bild öffnet die Großansicht

 \* 1 2 3 2

Und hier sehen sie die Folgen ihres Tuns. Es werden nur mehr 3 Datensätze angezeigt. Das von ihnen deaktivierte Bild ist in der Auswahl nicht mehr vorhanden, obwohl die Daten in der Datenbank sehr wohl noch vorhanden sind.

| Datum                                                  | Bild                  | Onr | Gruppe        | Erfasst von    | Gelöscht am |
|--------------------------------------------------------|-----------------------|-----|---------------|----------------|-------------|
| 2009-05-24                                             | <u>2008 eig 5.jpg</u> | 44  | Eigenentwürfe | Gustav Janisch | 2009-05-24  |
| 2009-02-18                                             | 2009_mon_PC200043.JPG | 43  | Montage       | Gustav Janisch | 0000-00-00  |
| 2009-02-18                                             | 2009_mon_PC200041.JPG | 42  | Montage       | Gustav Janisch | 0000-00-00  |
| 2009-02-18                                             | 2008_mon_12.JPG       | 41  | Montage       | Gustav Janisch | 0000-00-00  |
| 2009-02-18                                             | 2009_mon_11.JPG       | 40  | Montage       | Gustav Janisch | 0000-00-00  |
| 2009-02-18                                             | 2001_mon_10.JPG       | 39  | Montage       | Gustav Janisch | 0000-00-00  |
| 2009-02-18                                             | 2008_mon_9.JPG        | 38  | Montage       | Gustav Janisch | 0000-00-00  |
| 2009-02-23                                             | 2008_mon_8.JPG        | 37  | Montage       | Gustav Janisch | 0000-00-00  |
| 2009-02-23                                             | 2008_mon_7.JPG        | 36  | Montage       | Gustav Janisch | 0000-00-00  |
| 2009-02-18                                             | 2008_mon_6.JPG        | 35  | Montage       | Gustav Janisch | 0000-00-00  |
| 2009-02-18                                             | <u>2008 mon 5.JPG</u> | 34  | Montage       | Gustav Janisch | 0000-00-00  |
| 2009-02-18                                             | 2008_mon_4.JPG        | 33  | Montage       | Gustav Janisch | 0000-00-00  |
| 2009-02-18                                             | 2008_mon_3.jpg        | 32  | Montage       | Gustav Janisch | 0000-00-00  |
| 2009-02-17                                             | 2008_mon_2.jpg        | 31  | Montage       | Gustav Janisch | 0000-00-00  |
| 2009-02-17                                             | 2008_mon_1.jpg        | 30  | Montage       | Gustav Janisch | 0000-00-00  |
| <b>≪ 1 - 15   <u>16 - 30   31 - 45</u>   46 - 59 ≫</b> |                       |     |               |                |             |

Der Blick auf die Bilderliste zeigt es. Der Datensatz ist noch vorhanden und im internen Teil bearbeitbar. Die Spalte "Gelöscht am" zeigt jedoch das soeben durch die Deaktivierung eingetragene Datum.

## Bilddaten aktivieren

Haben sie einmal Bilddaten deaktiviert und stellt sich heraus, daß sie das Bild wieder anzeigen möchten, so gehen sie wie folgt vor.

Speichern

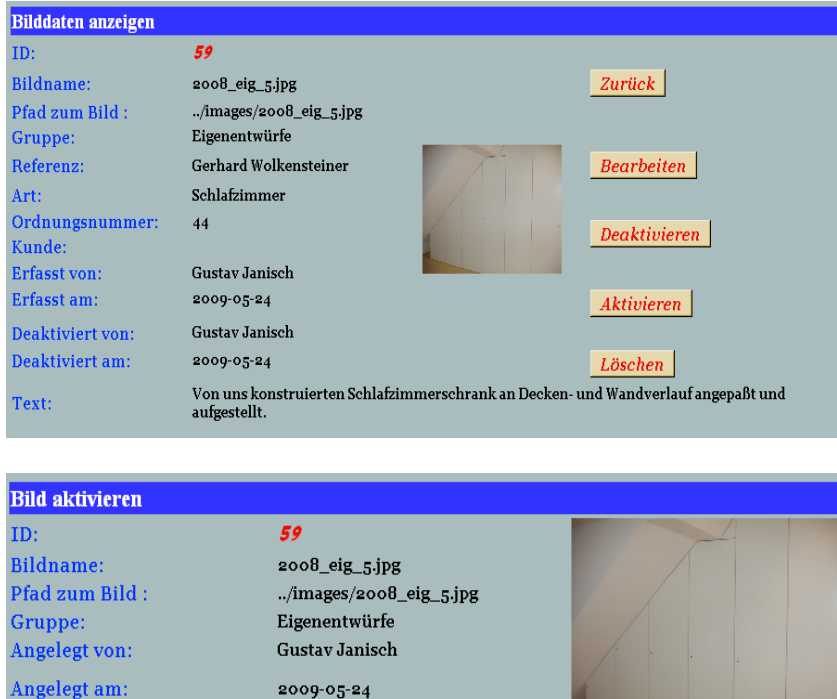

Zurück

Sie klicken im Formular "Bilddaten anzeigen" auf den Button "Aktivieren".

Dadurch öffnen sie das Formular "Bild aktivieren". Mit Klick auf "Speichern" werden die entsprechenden Felder auf 0 gesetzt und das Bild steht wieder für die Formulare des öffentlichen Teiles zur Verfügung.

Ein Klick auf "Zurück" bringt sie ohne Aktivierung wieder in das

Formular "Bilddaten anzeigen".

Zurücksetzen

0

0000-00-00

Deaktiviert von:

Deaktiviert am:

#### Bilddaten löschen

Wollen sie wirklich einmal einen Datensatz aus der Datenbank löschen, so können sie auch das. Ausgangspunkt ist wieder das Formular "Bilddaten anzeigen". Wie sie dorthin kommen???

Ganz einfach: Sie wählen in der Startseite den Menüpunkt "Home"  $\rightarrow$ "intern", melden sich mit Benutzernamen und Paßwort bei der Datenbank an und wählen dann

"Verwaltung"

- → "Bilder"
- → "Bilderliste".

In der Bilderliste klicken sie auf den Bildnamen, sie wissen schon – der weiß geschriebene Eintrag in der Spalte "Bild" – und schon sind sie im Formular "Bilddaten anzeigen". Dort angelangt klicken sie auf "Löschen",

| Achtung! Sie sind dabei, einen Datensatz aus der Bildertabelle zu löschen. Dieser wi<br>anschließend nicht mehr verfügbar sein. |                        |  |  |  |  |  |
|----------------------------------------------------------------------------------------------------|------------------------|--|--|--|--|--|
| Wollen sie den Datensatz nur deaktivieren, dann klicken sie hier:                                                               |                        |  |  |  |  |  |
|                                                                                                    | Deaktivieren           |  |  |  |  |  |
| Bilddaten löschen                                                                                                    |                        |  |  |  |  |  |
| ID:                                                                                                    | 59                     |  |  |  |  |  |
| Dokumentname:                                                                                                    | 2008_eig_5.jpg         |  |  |  |  |  |
| Pfad zum Dokument :                                                                                                    | /images/2008_eig_5.jpg |  |  |  |  |  |
| Angelegt von:                                                                                                    | Gustav Janisch         |  |  |  |  |  |
| Angelegt am:                                                                                                    | 2009-05-24             |  |  |  |  |  |
| Deaktiviert von:                                                                                                    | 0                      |  |  |  |  |  |
| Deaktiviert am:                                                                                                    | 0000-00-00             |  |  |  |  |  |
|                                                                                                    | Löschen<br>Zurück      |  |  |  |  |  |

und es wird das Formular "Bilddaten löschen" angezeigt. Sie erhalten eine Warnung, daß die Daten dann weg sind. Sie haben zwei Möglichkeiten, die Notbremse zu ziehen: erstens können sie das Formular "Bilddaten deaktivieren" aufrufen, zweitens können sie mit "Zurück" wieder in das Formular "Bilddaten anzeigen"

zurückgelangen. Dann passiert gar nichts. Wenn sie allerdings auf "Löschen" klicken, dann ist es passiert.

| Datum                                           | Bild                  | Onr | Gruppe        | Erfasst von    | Gelöscht am |
|-------------------------------------------------|-----------------------|-----|---------------|----------------|-------------|
| 2009-02-18                                      | 2009_mon_PC200043.JPG | 43  | Montage       | Gustav Janisch | 0000-00-00  |
| 2009-02-18                                      | 2009_mon_PC200041.JPG | 42  | Montage       | Gustav Janisch | 0000-00-00  |
| 2009-02-18                                      | 2008_mon_12.JPG       | 41  | Montage       | Gustav Janisch | 0000-00-00  |
| 2009-02-18                                      | 2009_mon_11.JPG       | 40  | Montage       | Gustav Janisch | 0000-00-00  |
| 2009-02-18                                      | 2001_mon_10.JPG       | 39  | Montage       | Gustav Janisch | 0000-00-00  |
| 2009-02-18                                      | 2008_mon_9.JPG        | 38  | Montage       | Gustav Janisch | 0000-00-00  |
| 2009-02-23                                      | 2008_mon_8.JPG        | 37  | Montage       | Gustav Janisch | 0000-00-00  |
| 2009-02-23                                      | 2008_mon_7.JPG        | 36  | Montage       | Gustav Janisch | 0000-00-00  |
| 2009-02-18                                      | 2008_mon_6.JPG        | 35  | Montage       | Gustav Janisch | 0000-00-00  |
| 2009-02-18                                      | <u>2008 mon 5.JPG</u> | 34  | Montage       | Gustav Janisch | 0000-00-00  |
| 2009-02-18                                      | 2008_mon_4.JPG        | 33  | Montage       | Gustav Janisch | 0000-00-00  |
| 2009-02-18                                      | 2008_mon_3.jpg        | 32  | Montage       | Gustav Janisch | 0000-00-00  |
| 2009-02-17                                      | 2008_mon_2.jpg        | 31  | Montage       | Gustav Janisch | 0000-00-00  |
| 2009-02-17                                      | 2008_mon_1.jpg        | 30  | Montage       | Gustav Janisch | 0000-00-00  |
| 2009-02-17                                      | 2008_eig_19.jpg       | 29  | Eigenentwürfe | Gustav Janisch | 0000-00-00  |
| <b>« 1 - 15  </b> 16 - 30   31 - 45   46 - 58 » |                       |     |               |                |             |

Nach dem Löschvorgang wird automatisch die Bilderliste angezeigt. Durch einen Blick darauf können sie sich vergewissern, daß der einstmals ausgewählte Datensatz nicht mehr vorhanden ist.

Die Daten sind unwiderruflich weg, aus, fort, gelöscht. Das Einzige, was dann auf dem Server noch an diese Bilddatei erinnert, ist die Datei selbst. Die wird ja nicht gelöscht, sondern verbleibt auf dem Server im Verzeichnis "images". Sie bildet sozusagen eine elektronische Karteileiche. Denn die Datei können sie nur mit einem FTP-Zugriff direkt vom Server löschen.